# Packet Tracer. Настройка протокола GRE

# Топология

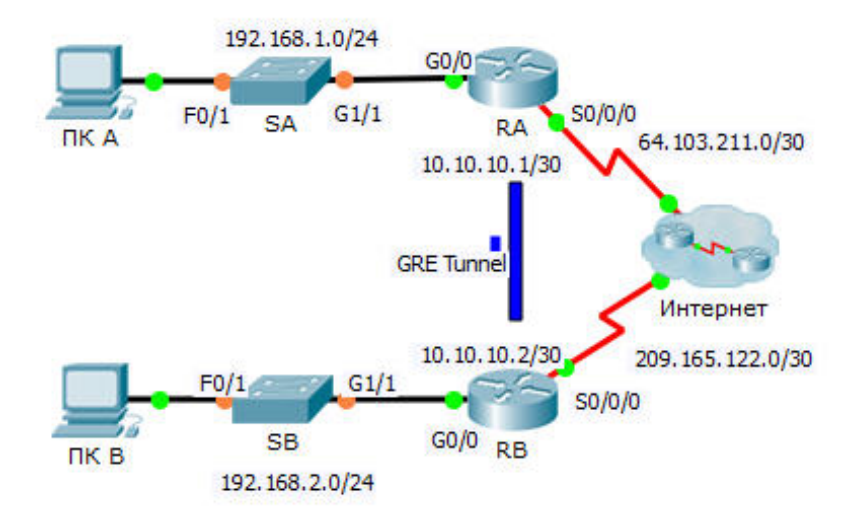

## Таблица адресации

| Устройство | Интерфейс | IP-адрес      | Маска подсети   | Шлюз по<br>умолчанию |
|------------|-----------|---------------|-----------------|----------------------|
| RA         | G0/0      | 192.168.1.1   | 255.255.255.0   | Недоступно           |
|            | S0/0/0    | 64.103.211.2  | 255.255.255.252 | Недоступно           |
|            | Tunnel 0  | 10.10.10.1    | 255.255.255.252 | Недоступно           |
| RB         | G0/0      | 192.168.2.1   | 255.255.255.0   | Недоступно           |
|            | S0/0/0    | 209.165.122.2 | 255.255.255.252 | Недоступно           |
|            | Tunnel 0  | 10.10.10.2    | 255.255.255.252 | Недоступно           |
| ПК А       | NIC       | 192.168.1.2   | 255.255.255.0   | 192.168.1.1          |
| ПК С       | NIC       | 192.168.2.2   | 255.255.255.0   | 192.168.2.1          |

### Задачи

Часть 1. Проверка связи между маршрутизаторами

- Часть 2. Настройка туннелей GRE
- Часть 3. Проверка связи между компьютерами

### Сценарий

Вы — администратор сети компании, которой нужно настроить туннель GRE к сети удалённого офиса. Обе сети уже настроены локально, необходимо настроить только туннель.

# Часть 1: Проверка связи между маршрутизаторами

### Шаг 1: Отправьте эхо-запрос с RB на RA.

- a. Используйте команду **show ip interface brief** на маршрутизаторе **RA**, чтобы определить IP-адрес порта S0/0/0.
- b. Отправьте с маршрутизатора RB эхо-запрос на IP-адрес интерфейса S0/0/0 маршрутизатора RA.

### Шаг 2: Отправьте эхо-запрос с ПК В на ПК А.

Попытайтесь отправить с **ПК В** эхо-запрос на IP-адрес компьютера **ПК А**. Мы повторим этот тест после настройки туннеля GRE. Каковы результаты эхо-запроса? Почему?

# Часть 2: Настройка туннелей GRE

### Шаг 1: Настройте интерфейс туннеля 0 на маршрутизаторе RA.

а. Войдите в режим настройки туннеля 0 на маршрутизаторе **RA**.

RA(config) # interface tunnel 0

b. Настройте IP-адрес согласно таблице адресации.

RA(config-if)# ip address 10.10.10.1 255.255.255.252

с. Настройте источник и назначение для конечных точек туннеля 0.

RA(config-if) # tunnel source s0/0/0

RA(config-if)# tunnel destination 209.165.122.2

d. Настройте туннель 0 для передачи трафика IP по GRE.

RA(config-if) # tunnel mode gre ip

e. Интерфейс туннеля 0 должен быть уже включен. Если это не так, работайте с ним как с любым другим интерфейсом.

RA(config-if) # no shutdown

### Шаг 2: Настройте интерфейс туннеля 0 на маршрутизаторе RB.

Повторите шаги 1а-1е для маршрутизатора **RB**. Обязательно измените параметры адресации IP.

### Шаг 3: Настройка маршрута для частного трафика IP.

Создайте маршрут между сетями 192.168.Х.Х, используя в качестве назначения сеть 10.10.10.0/30.

RA(config)# ip route 192.168.2.0 255.255.255.0 10.10.10.2 RB(config)# ip route 192.168.1.0 255.255.255.0 10.10.10.1

# Часть 3: Проверка связи между маршрутизаторами

### Шаг 1: Отправьте эхо-запрос с ПК В на ПК А.

Попытайтесь отправить с **ПК В** эхо-запрос на IP-адрес компьютера **ПК А**. Эхо-запрос должен быть успешным.

# Шаг 2: Сделайте трассировку от ПК А до ПК В.

Попытайтесь сделать трассировку от **ПК А** до **ПК В**. Обратите внимание на отсутствие в результатах публичных IP-адресов.